# BLE 系列墨水屏标签 APP 操作指导

# 目录

| BLE 系列墨水屏标签        | 1 |
|--------------------|---|
| APP 操作指导           | 1 |
| 一、 APP 安装指南        | 2 |
| 1. 安卓手机系统下载教程      | 2 |
| 2. 苹果手机系统下载指引      | 2 |
| 3. 运行 APP 的功能要求    | 3 |
| 二、 APP 操作指南        | 4 |
| 1. 高效登录与智能搜索功能详解   | 4 |
| 2. 蓝牙标签搜索三法        | 5 |
| 3. 内容编辑与模板切换功能详解   | 6 |
| 4. APP 投屏功能详解      | 7 |
| 5. APP 特色功能概览      | 8 |
| 三、 电脑端网页模板制作流程     | 9 |
| 四、 遇到的蓝牙连接问题及解决步骤1 | 0 |

一、APP 安装指南

1. 安卓手机系统下载教程

方法1: 便捷扫码下载

请直接使用您的手机浏览器扫描下方二维码,即可轻松下载 APP

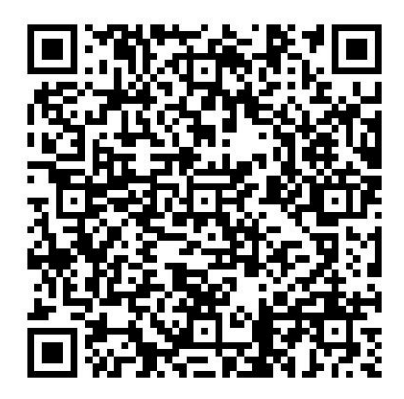

# 方法 2: 链接直接下载

复制以下链接至您的手机浏览器中打开,即可下载。

http://47.106.109.236:8088/picksmart/app/new-app-release-v3.0.66.apk

# 2. 苹果手机系统下载指引

轻松在 APP Store 中寻找"蓝牙标签",点击下载,即刻享受便捷服务。

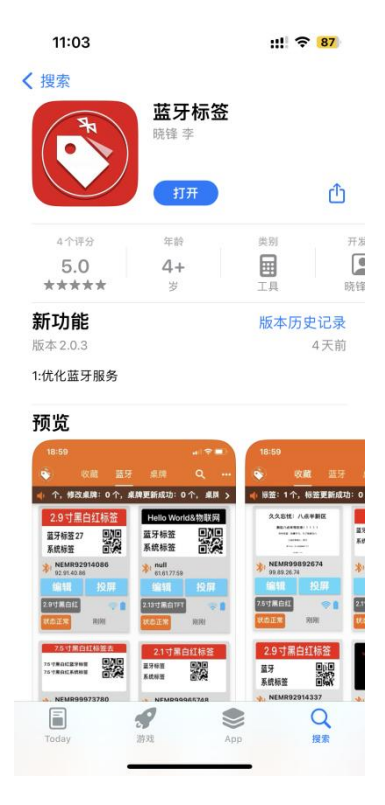

# 3. 运行 APP 的功能要求

运行 APP 时候,需打开手机蓝牙和定位功能。如下图所示 ios 手机:蓝牙和定位功能的位置

|           | - 1 - 01    | 18:27 🖋                                                                                                    | ui 🗢 🗐                   |
|-----------|-------------|----------------------------------------------------------------------------------------------------|--------------------------|
| 내 中国移动 🗢  | 🖉 @ 🖋 95% 🔲 | <b>く</b> 隐私与安全性 定位的                                                                                                    | W务                       |
| (m)       | ◎<br>未在播放   | 定位服务                                                                                                    |                          |
|           | 44          | 1公 直 按 胜<br>"定位服务"使用 GPS、蓝牙和众<br>位置来确定你的大致方位。关于                                                                                                    | 包无线局域网热点以及信号塔<br>定位服务与隐私 |
|           |             | 共享我的位置                                                                                                    | >                        |
|           |             | <b>至</b> 轻App                                                                                                    | >                        |
| ♂ 游戏<br>开 | × .         | 🥵 阿里巴巴                                                                                                    | 使用期间 >                   |
|           |             | 百度     市     市       市     市 | 使用期间 >                   |
|           |             | <ul> <li>※与</li> <li>查找</li> </ul>                                                                                                    | 使用期间 >                   |
|           |             | <b>调</b> 得物                                                                                                    | 使用期间 >                   |
| 00        |             | 选 地图                                                                                                    | 使用期间 >                   |
|           |             | り 料音                                                                                                    | ◀ 使用期间 >                 |
|           |             | <b>進</b> 多推吧                                                                                                    | 共享时 >                    |
|           |             | ┥ 高德地图                                                                                                    | ◀ 使用期间 >                 |
|           |             | 🕺 个人所得税                                                                                                    | 使用期间 >                   |

Android 手机: 蓝牙和定位功能的位置

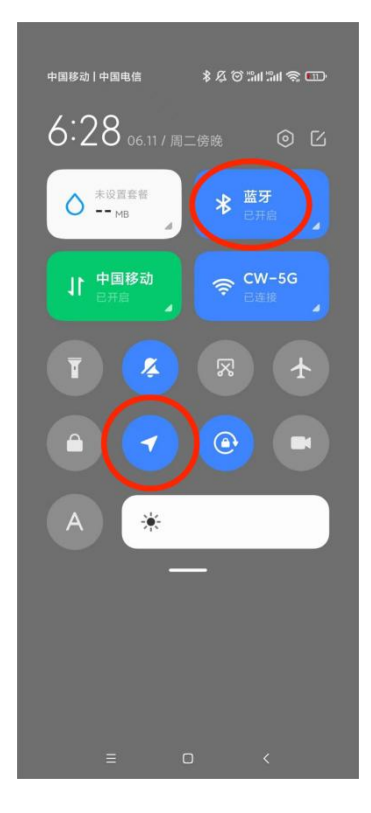

### 二、APP 操作指南

- 1. 初始步骤:根据前文指引下载并注册 APP,确保手机蓝牙与定位功能已开启。
- 2. 自动搜索: 登录 APP 后,系统将自动搜索附近的蓝牙标签。
- 选定目标:从列表中选择您需要更新的标签,每个标签都拥有独一无二的条 码号作为身份标识。
- 4. 编辑内容:点击"编辑"按钮,无论是修改文字还是更换模板,一切尽在掌握。
- 确认与投屏:完成编辑后,点击"返回"并确认,最后点击"投屏",将您的创 意内容即时展现。

#### 1. 高效登录与智能搜索功能详解

登录蓝牙标签 APP 后,将自动搜索范围内的所有蓝牙标签。

在界面右上角"..."快捷菜单,可快速访问多项实用功能。

可以利用此功能进行"过滤设备",轻松筛选出您需要的蓝牙设备;支持批量"切换模板",能一次性为多个标签应用相同的模板,极大地提升了管理效率; 提供了"全部选中"及"批量更新"的选项,能够一键式地对所有选中的标签进 行更新,操作简便快捷。

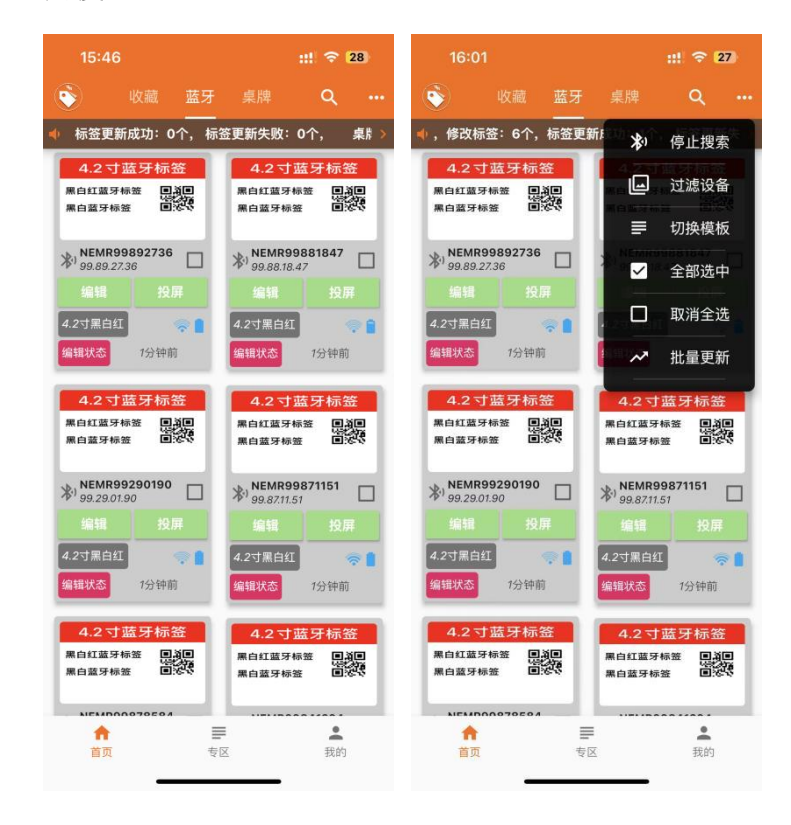

## 2. 蓝牙标签搜索三法

- **手动输入搜索:**在搜索框内直接输入标签的 ID 码,系统将精准定位并显示 该标签信息,让查找变得轻松准确。
- **条码扫描搜索**:利用 APP 内置的条码扫描功能,只需扫一扫标签上的条码, 即可迅速识别并显示该标签信息,省去了手动输入的繁琐。
- NFC 感应自动搜索: 支持 NFC (近场通信) 技术,靠近带有 NFC 芯片的蓝 牙标签, APP 将自动感应并读取标签信息,实现秒速搜索与识别。

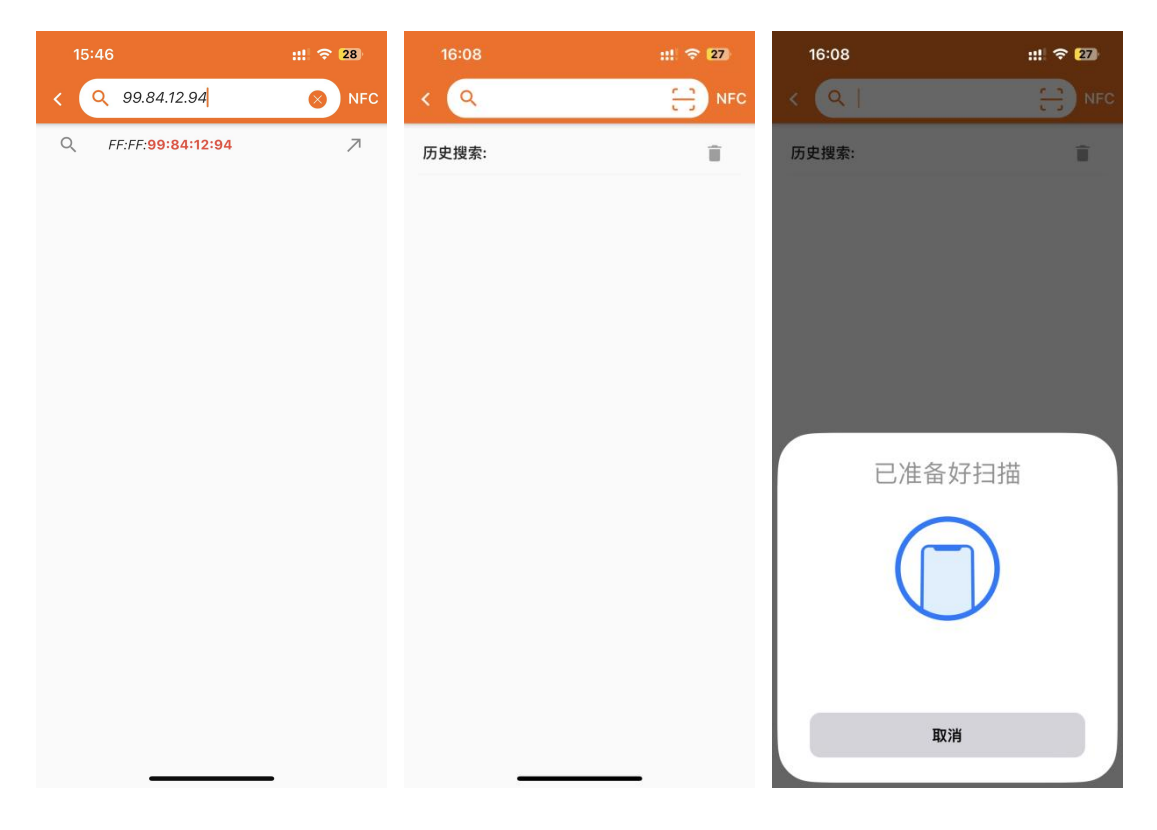

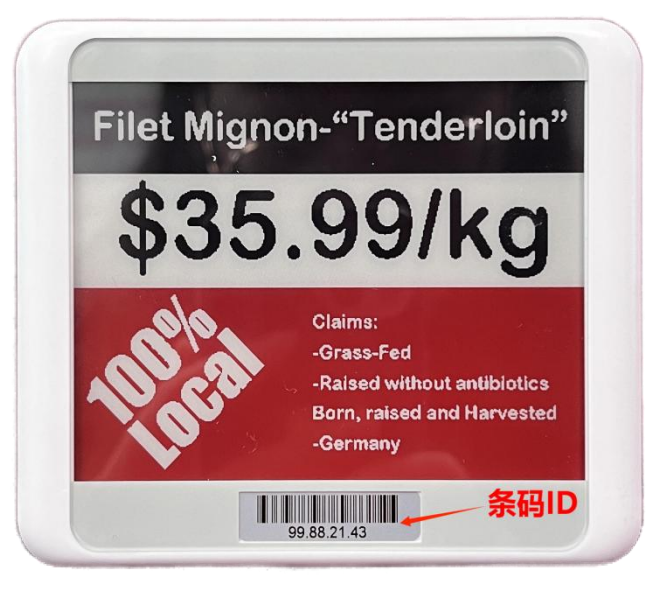

#### 3. 内容编辑与模板切换功能详解

点击"编辑"按钮,将被引导至一个直观的内容编辑界面,该界面设计简洁 且功能强大。界面布局如下:

**图片预览**: 位于编辑界面的顶部, 展示当前编辑内容的预览效果, 可以在编辑过程中能够直观地看到每一处修改带来的变化。

**内容编辑区**:紧跟预览图片下方,展示了模板中原有的内容,可以自由地对 这些内容进行修改。修改后的内容会立即在图片预览中反映出来,让您随时掌握 编辑进度和效果。

**模板切换功能:**如需更换一个全新的模板,点击界面右上角"模板"。这一操作将迅速调出模板选择界面,其中包含了多种风格、设计精美的模板供您挑选。 选择心仪的模板后,您的内容将自动适应新模板的格式,无需再次手动调整,极 大地提升了编辑效率。

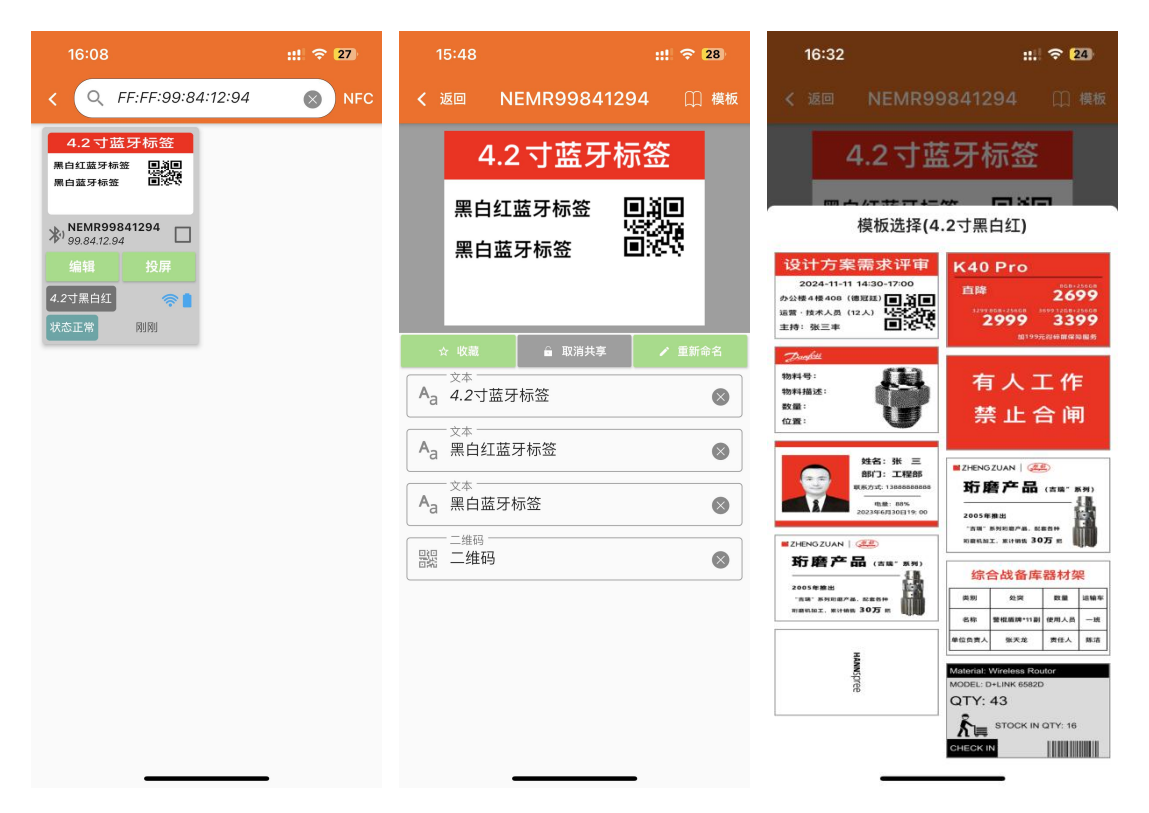

关于模板的设计与制作,提供了登录至电脑端的蓝牙标签后台管理系统,便 能进入一个功能强大的模板设计平台。支持文本/图片/二维码/条形码的内容格 式,能够自由发挥创意,设计出既美观又实用的蓝牙标签模板。

## 4. APP 投屏功能详解

在完成了标签内容的编辑后,即可将更改的内容实时同步到标签上。以下是 详细操作步骤及状态提示:

对标签内容进行了满意的编辑,点击返回到设备界面。界面上有一个醒目的 "投屏"按钮,它正是连接标签的桥梁。

| 17:05                                 | :: 🗢 🛯 | 15:48                                 | ::! 🗢 (28) | 15:48                               | ::! 🗢 28) |
|---------------------------------------|--------|---------------------------------------|------------|-------------------------------------|-----------|
| < Q FF:FF:99:84:12:94                 |        | < Q FF:FF:99:84:12:94                 | NFC        | < Q FF:FF:99:84:12:94               | 4 🚫 NFC   |
| 4.2寸蓝牙标签<br>黑白红蓝牙标签 见道口<br>黑白蓝牙标签 口之公 |        | 4.2寸蓝牙标签<br>黑白红蓝牙标签 见道曰<br>黑白蓝牙标签 日本公 |            | 4.2寸蓝牙标签<br>黑白红蓝牙标签 见见<br>黑白蓝牙标签 回忆 |           |
| *) NEMR99841294                       |        | *) NEMR99841294                       |            | <sup>№1</sup> 99.84.12.94           |           |
| 编辑投屏                                  |        | 编辑投屏                                  |            | 编辑投屏                                |           |
| 4.2寸黒白红 奈 🔒<br>编辑状态 刚刚                |        | 4.2寸黑白红 奈 🔒<br>正在更新 別別                |            | 4.2寸黑白红 奈 🗋<br>更新成功 1分钟前            |           |

淡蓝"状态正常":若标签未处于编辑或更新状态,则显示此提示,表示一切正常,随时可以开始编辑或更新。

**粉色"编辑状态":**正在编辑标签内容时,此状态将处于编辑模式,尚未进 行标签投屏更新。

**黄色"正在更新"**:点击"投屏"按钮,APP 将开始将更改的内容发送到 标签进行刷新。状态提示变为黄色,一目了然地知道更新正在进行中。

**绿色"更新成功"**:标签成功接收到新内容并完成刷新后,状态提示将变为 绿色,这是可以继续使用标签的信号。

**红色"更新失败":**如果由于某种原因(如连接问题、标签故障等),更新 未能成功完成,状态提示将变为红色。

| 16:08                               | ::! 🗢 27 | 17:39                                | ::.  🗢 [21] |
|-------------------------------------|----------|--------------------------------------|-------------|
| < Q FF:FF:99:84:12:94               | NFC      | < Q FF:FF:99:84:12:94                | NFC         |
| 4.2寸蓝牙标签<br>黑白红蓝牙标签 副迎<br>黑白蓝牙标签 副论 |          | 4.2寸蓝牙标签<br>黑白红蓝牙标签 回道:<br>黑白蓝牙标签 回读 |             |
| ¥) 99.84.12.94 □                    |          | ≫1 NEMR99841294 □<br>99.84.12.94 □   |             |
| 4.2寸黑白红 🛜 🗋<br>状态正常 刚刚              |          | 4.2寸黑白红        更新失败     34分钟前        |             |
|                                     |          |                                      |             |

## 5. APP 特色功能概览

**私有模式:** 启用私有模式后,您的标签内容将受到严密保护,仅供您本人编辑与查看。即便他人安装了同款 APP,也无法搜索到您的标签,为您的数据安全提供坚实保障。

**模版分享**: 鼓励用户之间的创意交流,支持将精心设计的标签模板分享给朋 友或公开至专区。同时,也可以在专区中浏览并下载他人分享的精美模板。

**字库管理:**强大的字库管理功能,让您能够轻松更换字体,选择并下载个性化的字体样式。

标签重命名与收藏:为了便于您快速识别和管理标签,我们提供了标签重命 名和收藏功能。您可以为标签赋予熟悉且易于记忆的名字,同时将其加入收藏夹, 以便在需要时迅速找到并关联到对应的产品或信息上。

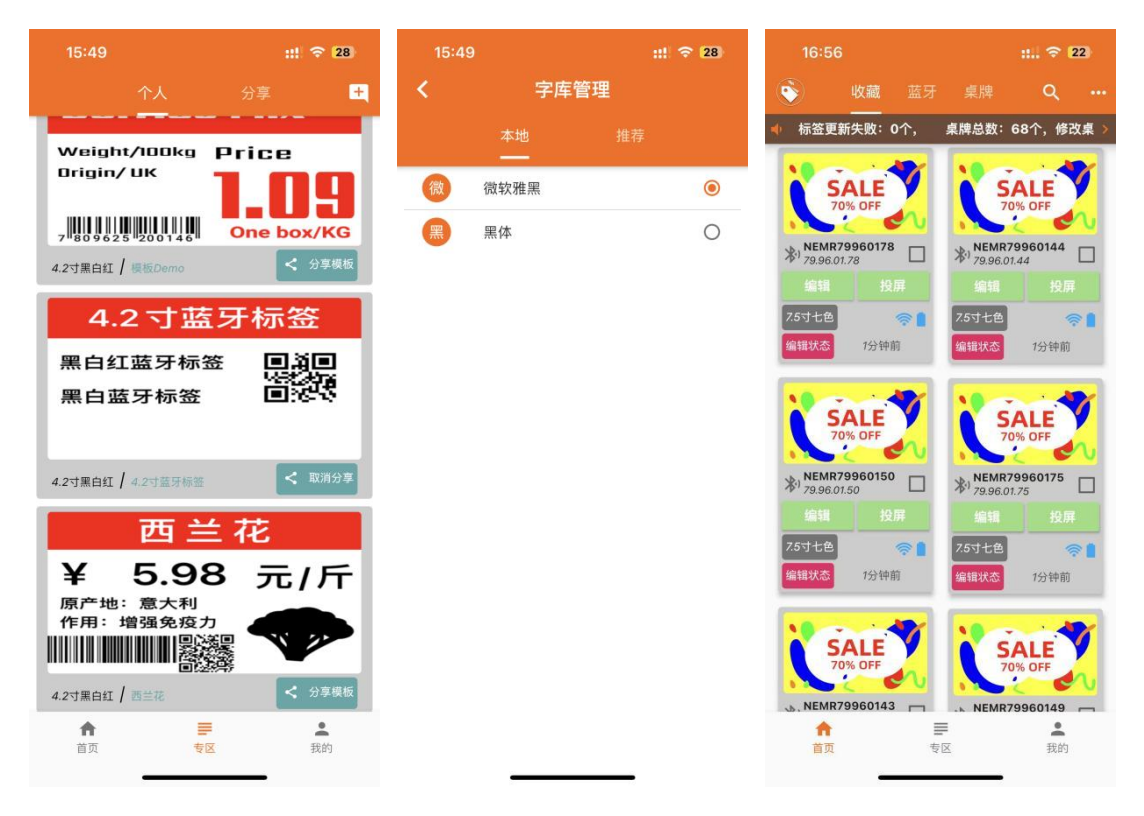

蓝牙标签 APP 持续支持固件更新,推动设备与系统不断进步的重要动力。 不仅让设备在性能和功能上不断进化升级,还为用户带来了更加丰富多样的实用 与趣味体验。

## 三、电脑端网页模板制作流程

点击 http://47.106.109.236:8082/链接,登录蓝牙标签后台管理系统。

| 🛸 蓝牙标签管理系统 | 王 前页                   | ९ № п 🔇. |
|------------|------------------------|----------|
| 48 首页      | ● BR                   |          |
| 這 税券管理 🛛 🗸 | Hi, test 欢迎来到蓝牙标签管理系统! |          |
|            |                        |          |
|            |                        |          |
|            |                        |          |
|            |                        |          |
|            |                        |          |
|            |                        |          |

点击"设备管理"到"模板管理"新建页面,选择标签产品相对于的"屏幕 类型",支持文本/图片/二维码/条形码的内容格式,模板编辑好,保存到"模板 管理"里面;

| 新加速 10 00 00 00 00 00 00 00 00 00 00 00 00 | 三 首页 /    | 模板编辑               |
|--------------------------------------------|-----------|--------------------|
| 489 首页                                     | 首页 模板1    | EEE × • KOROGAAL × |
|                                            | Temp Gene | rator              |
| III 设备管理 ^                                 | ② 屏幕参数    |                    |
| □ 标签管理                                     | 类型: 4.25  | 1©EPA開白紅 ∨         |
| □□ 我的收益                                    | 宽度: 400   | px                 |
| ·                                          | 高度: 300   | px                 |
| ■ 模板管理                                     | 颜色: 白色    |                    |
|                                            | ◎ 组件类型    |                    |
|                                            | 豆 文本      | 口板沢                |
|                                            | 88 二维码    | Ⅲ 条形码              |
|                                            | ■ 地形相     | 12 图片              |
|                                            |           |                    |
|                                            |           |                    |
|                                            |           |                    |
|                                            |           |                    |
|                                            |           |                    |

第一步:开启网页之旅。在浏览器中打开指定网址。

第二步:登录您的专属账号。

第三步:进入模板管理区域,点击"新建"按钮。

第四步:精心选择模板类型,确保与您的标签需求相匹配。

第五步: 自由添加各类组件, 打造个性化网页。

第六步:保存或另存为,您的作品将自动同步至您的账号,随时调用。

四、遇到的蓝牙连接问题及解决步骤

**检查 GPS 定位功能是否已启用:**请注意,自 Android 6.0 版本起,蓝牙搜索 功能需要同时启用蓝牙定位服务。请确保您的设备已打开 GPS 定位功能。

验证 GPS 权限是否已授予:检查应用程序是否已获得必要的 GPS 权限,以确保其能够利用定位服务进行蓝牙设备的搜索。

**确认蓝牙功能是否已激活:**请确保您的设备蓝牙功能已处于开启状态,这是 搜索蓝牙标签的前提条件。

**检查蓝牙功能权限是否已开启:**除了确保蓝牙功能本身已启用外,还需验证 应用程序是否已被授权访问蓝牙功能,以便进行设备搜索和连接。

通过以上步骤的逐一排查,您应该能够解决在蓝牙界面无法搜索到蓝牙标签的问题。如果问题依然存在,请考虑检查设备的兼容性或联系技术支持获取进一步帮助。